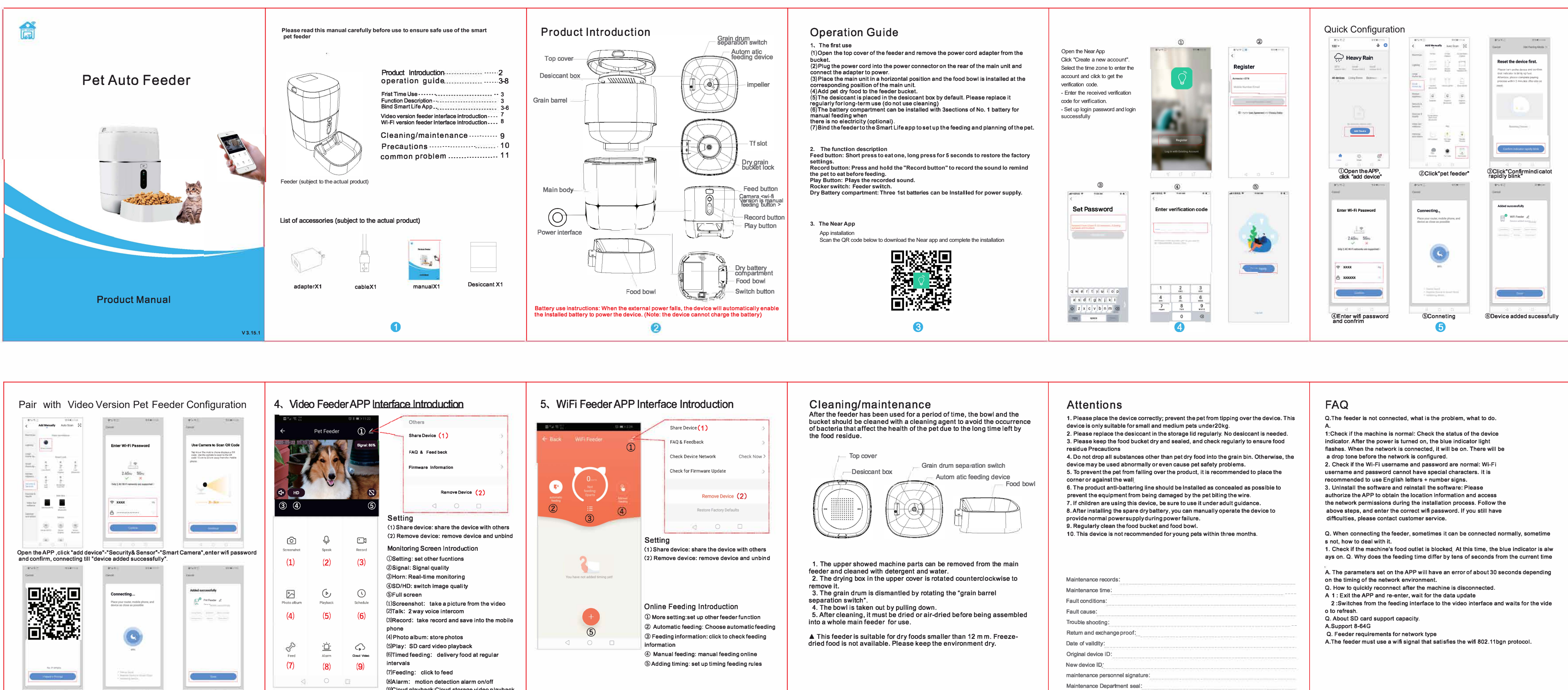

| Add Manually Auto Scan 🙁                                     | Port Care                                                                                                    | Total Status                                                                                                    | ₩ <sup>4</sup> .d) 完 <sup>104</sup><br>← | Pet Feeder                                | ७∦∎ 11:22          | Others                                                                                                    | <b>2</b> *3 ⊗ <sup>111</sup> |
|--------------------------------------------------------------|----------------------------------------------------------------------------------------------------|----------------------------------------------------------------------------------------------------|------------------------------------------|-------------------------------------------|--------------------|----------------------------------------------------------------------------------------------------|------------------------------|
|                                                              | Enter WI-Fi Password                                                                                                    | Use Camera to Scan QR Code<br>Tap k or the notify ploted distants of the<br>code if the commits locate of the Off<br>code if 5 cell to 20 cell away from the mobile<br>plenes. | 2020-05-22 11 13 2                       |                                           | Signal: 85%        | FAQ & Feed beck                                                                                                    | € Back                       |
| Andre Gran                                                   | KXXX                                                                                                    |                                                                                                    | (+ HD<br>3 4                             | 6                                         | 5                  | Remove Device (2)                                                                                                    | automatic<br>feeding         |
|                                                              |                                                                                                    |                                                                                                    | Ó                                        | Ģ                                         |                    | Setting<br>(1) Share device: share the device with others<br>(2) Remove device: remove device and unbind                                                            |                              |
| en the APP ,click "add devi<br>d confirm, connecting till "d | ce"-"Security& Sensor"-"Smalevice added successfully".                                                                                                    | art Camera", enter wifi password                                                                                                    | Screenshot<br>(1)                        | Speak<br>(2)                              | Record             | Monitoring Screen Introduction<br>①Setting: set other fucntions<br>②Signal: Signal quality<br>③Horn: Real-time monitoring                                           | You ha                       |
|                                                              | Connecting<br>Place your router, mobile phone, and<br>device as close as possible                                                                                                    | Added successibility                                                                                                    | Photo album                              | Playback                                  | Schedule           | <ul> <li>③SD/HD: switch image quality</li> <li>⑤Full screen</li> <li>(1)Screenshot: take a picture from the video</li> <li>(2)Talk: 2 way voice intercom</li> </ul> |                              |
|                                                              | O                                                                                                    |                                                                                                    | (4)                                      | (5)                                       | (6)                | (3)Record: take record and save into the mobile<br>phone<br>(4)Photo album: store photos                                                                            |                              |
| No Prompts                                                   | im'                                                                                                    |                                                                                                    | Feed<br>(7)                              | - <u>```</u> -<br><sub>Alarm</sub><br>(8) | Cloud Video<br>(9) | (5)Play: SD card video playback<br>(6)Timed feeding: delivery food at regular<br>intervals                                                                          |                              |
| Here's Donal                                                 | ( ) The set Section of the set of the set of | Пин                                                                                                    |                                          | 0                                         | D                  | (/)Feeding: click to feed<br>(8)Alarm: motion detection alarm on/off<br>(9)Cloud playback;Cloud storage video playback                                              |                              |